#### Instalační příručka

ſ**Ŧ**ħ

Panel lze použít pro přisazenou i zapuštěnou montáž. Pro zapuštěnou montáž si připravte otvor ve stěně o rozměrech 157 x 102 mm.

Montáž

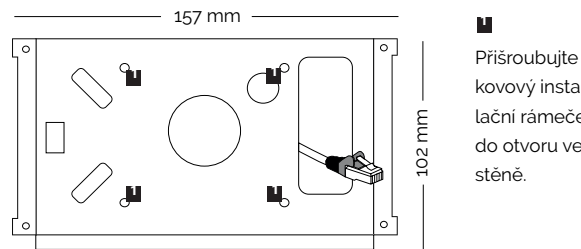

# kovový instalační rámeček do otvoru ve

Připojte datový kabel a napájení dle schématu zapojení a umístěte dotykový panel do držáku. Panel zajistěte proti sejmutí pomocí šroubů v dolní části.

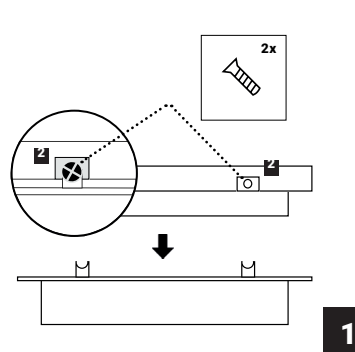

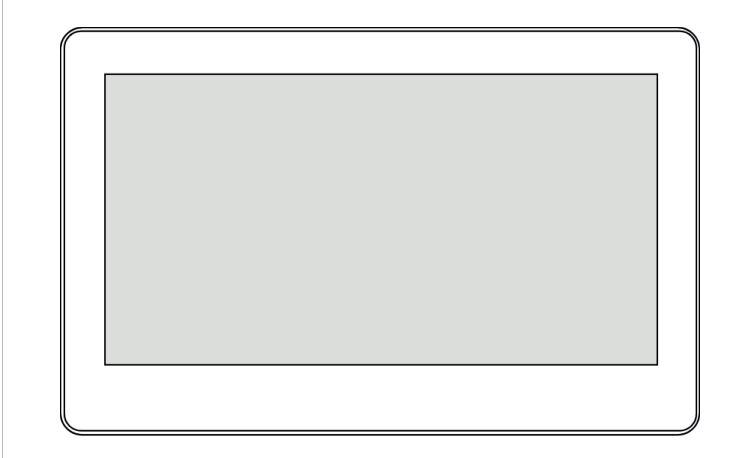

Touch-79W-A6 Touch-79B-A6

# Zapojení

1 Napájení lze realizovat po datovém kabelu technologií PoE 802.3 af.

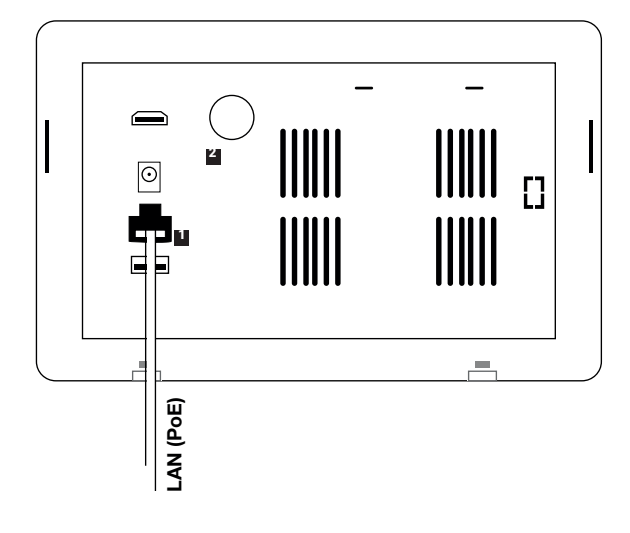

2 Pokud neni k dispozici technologie PoE, lze tablet napájet pomocí přiloženého adaptéru.

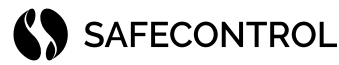

#### SAFECONTROL s. r. o. Vaníčkova 315/7 169 00 Praha 6 IČO: 02084287 DIČ: CZ02084287

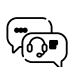

4

support@safecontrol.cz www.safecontrol.cz

Informace pro uživatele k likvidaci elektrických a elektronických zařízení (firemní a podnikové použití)

Pro správnou likvidaci elektrických a elektronických zařízení si vyžádejte podrobné informace u Vašeho prodejce nebo dodavatele.

Informace pro uživatele k likvidaci elektrických a elektronických zařízení v ostatních zemích mimo Evropskou unii

Níže uvedený symbol je platný pouze v zemích Evropské unie. Pro správnou likvidaci elektrických a elektronických zařízení si vyžádejte podrobné informace u Vašich úřadů nebo prodejce zařízení.

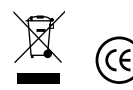

# Nastavení cílové stránky

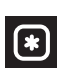

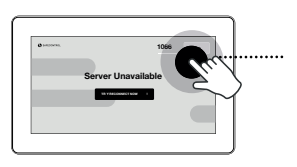

Klepněte sem a zadejte pin kód **"1066"**.

Potvrdte tlačítkem **"Enter"** a vstupte do menu Configuration.

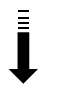

Nastavte cílovou adresu ve formátu: http(s)://**192.168.10.250**/display.

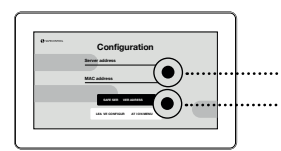

http nebo https zvolte dle serveru. Pokud používáte ve spojení

s WEBserverem SAFECONTROL, napište za adresu/display pro registraci k automatickému přihlášení.

Stiskem tlačítka uložte nastavení a opusťte toto menu. Stiskem tlačítka reconnect ověříte dostupnost serveru. Pokud server stále není dostupný, zkontrolujte síťové propojení a nastavení hardware. Víz následující strana.

### Vstup do servisního menu

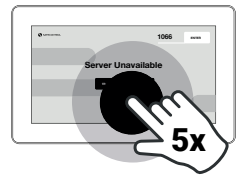

#### Pro vstup do **servisního menu 5x klepněte** na displej v rychlém slec

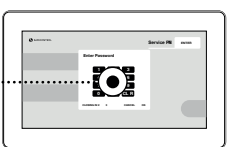

na displej v rychlém sledu. Objeví se okno pro zadání PIN kódu **"1066"**.

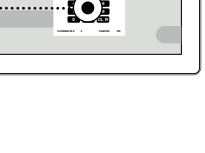

Nyní jste vstoupili do servisního menu tabletu a kioskové aplikace. Doporučujeme neměnit výchozí nastavení kioskové aplikace bez konzultace s technickou podporou. Nežádoucí změny mohou způsobit špatnou funkci tabletu.

Pro konfiguraci siťového rozhraní stiskněte symbol ozubeného kola v pravém horním rohu.

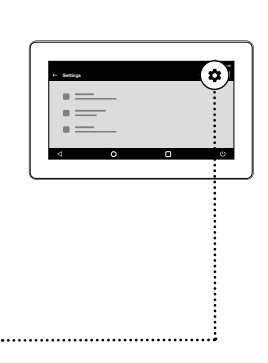

## Nastavení hardware

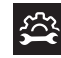

V nastavení hardware je nejdůležitější konfigurace síťového rozhraní. Výchozí nastavení ethernetového portu je DHCP klient. Pokud v síti není dostupný DHCP server, je nutné nastavit statickou IP adresu, bránu atd.

V dalších částech menu lze nastavit další parametry hardware např. čas nebo časové pásmo.

Tablet lze připojit i pomocí WiFi sítě. Pro tento případ jděte do nastavení tabletu. Aktivujte WiFi, zvolte SSID a zadejte klíč k síti.

Doporučené připojení je pomocí ethernetu. Nastavení statické IP adresy následuje na další straně tohoto návodu.

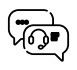

Pro další nastavení a řešení případných potíží kontaktujte technickou podporu na adrese: **support@safecontrol.cz** 

V případě zájmu se můžete přihlásit na školení nebo sledovat výuková videa na YouTube kanálu SAFECONTROL.

## Nastavení IP adresy

Výchozí nastavení DHCP klient přepněte na **"Static IP"**.

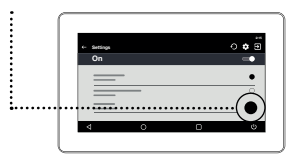

IP.

Objeví se konfigurační okno, kde je nutné korektně vyplnit všechny parametry nastavení.

Vyplňte IP adresu tabletu, masku, bránu, DNS server a uložte nastavení.

Pro odchod ze servisního menu klepněte na tlačítko "odejít" v pravém horním rohu aplikace.

Následně potvrďte, že se se má vždy startovat do aplikace SAFECONTROL kiosk.

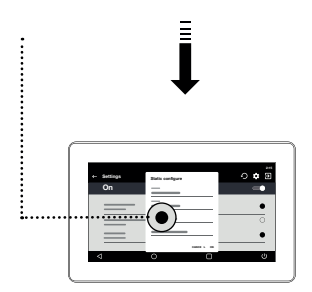

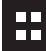